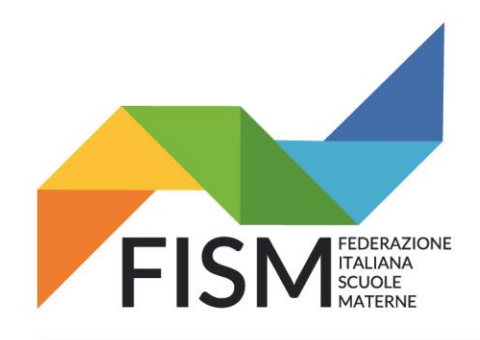

Via della Pigna, 13/A - 00186 Roma tel.06.69870511 - 06.69873077 - fax. 06.69925248 fismnazionale@fism.net www.fism.net

Prot.n.147/22-na Circ.n.39/22

> Ai Consiglieri nazionali Ai Presidenti regionali Ai Presidenti provinciali Alle Segreterie regionali Alle Scuole dell'infanzia FISM per il tramite delle Segreterie provinciali

Roma, 3 agosto 2022

#### Oggetto: Ulteriori precisazioni circolare 38/22 del 29 luglio 2022

A completamento della circolare 38/22 del 29 luglio 2022 riguardante in particolare la rilevazione docenti delle scuole dell'infanzia (NON nido e primavera) ricordiamo che: A partire dal 1° agosto al 31 agosto 2022, per facilitare le scuole, da quest'anno sarà possibile effettuare il download di un file Excel contenente i dati dei docenti in servizio presso la scuola nell'a.s. 2021/2022. Questa operazione sarà possibile solo per le scuole che hanno convalidato i dati per l'a.s. 2021/2022. Il file così ottenuto dovrà/potrà essere modificato con le informazioni relative al personale docente in servizio nell'a.s. 2022/2023. Precisiamo che questa procedura non è obbligatoria, ma fortemente consigliata; sarà ancora possibile inserire puntualmente i dati dei docenti nella domanda, ma consigliamo di valutare l'inserimento massivo con l'utilizzo del file in Excel per abbreviare i tempi di lavorazione.

- Per coloro che caricheranno i dati puntualmente, l'inserimento della "Rilevazione dei Docenti" sarà possibile dal 1° settembre;
- per coloro che caricheranno i dati utilizzando il file Excel (scaricato e sistemato nel mese di agosto), l'inserimento della "Rilevazione dei Docenti" sarà possibile dal 7 settembre. SI CONSIGLIA VIVAMENTE DI ATTENDERE TUTTE LE EVENTUALI NUOVE ASSUNZIONI, AVENDO TEMPO DI RICARICARE IL FILE ENTRO IL 30 SETTEMBRE, SENZA ASPETTARE GLI ULTIMI GIORNI...

Le scuole che non avessero inserito i dati dei docenti per l'a.s. 2021/22 o che avessero la Rilevazione nello stato "in corso" non potranno effettuare il download. Si ricorda che in questo momento non è più possibile convalidare i dati dell'anno scolastico 2021/22, in quanto la rilevazione per tale anno scolastico è chiusa.

Anche per le scuole che non possono scaricare i dati dal sistema è comunque possibile predisporre un file excel con i dati dei docenti in servizio nell'a.s. 2022/23 utilizzando il template excel e seguendo attentamente i criteri per la compilazione in esso riportati (al percorso Sidi >Documenti e manuali>scuole paritarie, sono disponibili la Guida e il template con le relative tabelle utili per la compilazione).

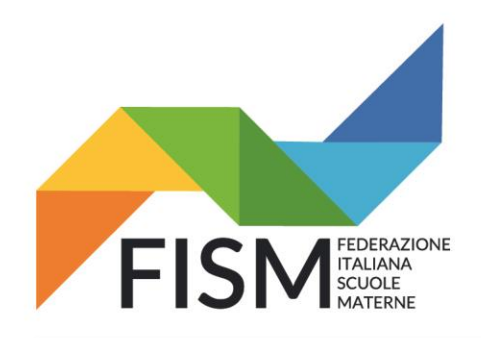

Via della Pigna, 13/A - 00186 Roma tel.06.69870511 - 06.69873077 - fax. 06.69925248 fismnazionale@fism.net www.fism.net

Di seguito, indichiamo i passaggi previsti per scaricare il modello docenti Excel dello scorso anno per poterlo eventualmente modificare con i dati aggiornati del personale docente in servizio nel nuovo a.s. 2022/2023.

Cordiali saluti.

Il Presidente nazionale Giampiero Redaelli on

Effettuare l'accesso nel portale SIDI del Ministero utilizzando le credenziali (per le scuole che le hanno ancora attive) oppure SPID o CIE al seguente link: <u>https://iam.pubblica.istruzione.it/iam-ssum/sso/login</u>

| S Microsoft Word - SmartGuide_R 🗙 🙆 Ministero dell'Istruzione                    | × +                                   |                        |                                        | ~ - ø ×                   |
|----------------------------------------------------------------------------------|---------------------------------------|------------------------|----------------------------------------|---------------------------|
| $\leftrightarrow$ $\rightarrow$ C i iam.pubblica.istruzione.it/iam-ssum/sso/logi | n                                     |                        |                                        | 🖻 🖈 🛯 🍥 :                 |
| 🖸 YouTube 💡 Maps M Gmail 🚧 A.D.A.S.M. Società 🚺 P                                | Portale Paghe A.D.A 🕜 Accesso Webmail | 🖌 Registro AFAM Regi 🐕 | Ats - Sorveglianza 🗹 Sistema Nazionale | » 🛛 🔜 Altri Preferiti     |
| Governo Italiano                                                                 |                                       |                        |                                        | Î                         |
| Ministero dell'Istruz                                                            | ione                                  |                        |                                        | ITA SLV                   |
|                                                                                  | Logir                                 | ı                      |                                        |                           |
|                                                                                  | Regole di accesso da                  | 01/10/2021             |                                        |                           |
| Username                                                                         | :                                     | Username d             | dimenticato?                           |                           |
| Inserisci il                                                                     | tuo username                          |                        |                                        |                           |
| Password:                                                                        |                                       | Password d             | dimenticata?                           |                           |
| Inserisci la                                                                     | a password                            |                        |                                        |                           |
|                                                                                  | ENTRA                                 |                        |                                        |                           |
|                                                                                  | OPPUR                                 | Е                      |                                        |                           |
| <b>0</b>                                                                         | Entra con SPID                        | Approfondisci SPID     |                                        |                           |
|                                                                                  | Entra con CIE                         | Approfondisci CIE      |                                        |                           |
| •                                                                                | ogin with elDAS                       | Learn more about eIDAS |                                        |                           |
| sptd√ (                                                                          | AgID Agenzia per<br>Pitalia Digitale  | Sei un nuovo utente    | e? Registrati                          |                           |
| # P 🧿 📑 🖬 🍯 🐼 # #                                                                | i <mark>P</mark>                      |                        | 📙 29°C Soleggiato ^ ତ 🖫 🕬              | ♥ ITA 11:13<br>01/08/2022 |

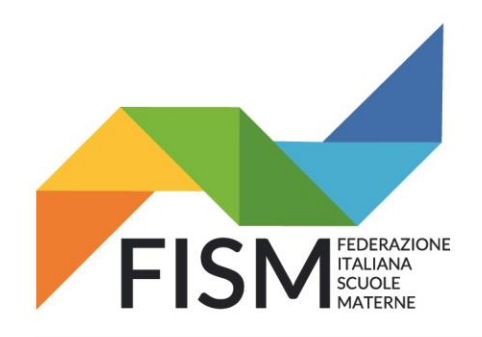

Via della Pigna, 13/A - 00186 Roma tel.06.69870511 - 06.69873077 - fax. 06.69925248 fismnazionale@fism.net www.fism.net

Entrati nel portale, in alto a destra troverete il nome della persona che ha effettuato l'accesso. Cliccare nel menù "Servizi in evidenza" la voce "Servizio SIDI" (freccia rossa). Oppure potrebbe comparire la pagina seguente.

| $ ightarrow \mathbf{C}$ $	ilde{\mathbf{B}}$ iam.pubblica.istru | zione.it/iam-arear   | iservata-web/                                    |                             | ♥ @ ★                                                                                                    | 1 🛞     |
|----------------------------------------------------------------|----------------------|--------------------------------------------------|-----------------------------|----------------------------------------------------------------------------------------------------|---------|
| ) YouTube 🌻 Maps M Gmail 🤌                                     | 🖌 A.D.A.S.M. Società | 🚺 Portale Paghe A.D.A 🔊 Accesso Web              | mail 🛛 🐕 Registro AFAM Regi | 🐕 Ats - Sorveglianza 🐼 Sistema Nazionale 🔅 🗎                                                               | Altri i |
| Ministero dell                                                 | Istruzione           |                                                  |                             |                                                                                                    | 8       |
| 🍥 Area R                                                       | iservat              | a                                                |                             |                                                                                                    |         |
| PROFILO                                                        |                      |                                                  |                             |                                                                                                    |         |
| Dati personali                                                 | >                    |                                                  |                             | - <del>6</del> /~                                                                                          |         |
| Gestione profilo                                               | ~                    | Servizi in evidenza                              |                             | Servizi preferiti                                                                                          |         |
| Storico                                                        | ~                    | Servizio SIDI                                    | 0                           | Non è stato salvato nessun servizio tra i<br>preferiti                                                     |         |
| Esci                                                           | <b>`</b>             | lst. n Line                                      | 0                           | Nella lista "Tutti i servizi" è possibile cliccare sulla<br>stella corrispondente e aggiungere o rimuovere |         |
| AREA RISERVATA                                                 |                      | Pa ete                                           | 0                           | personale per ogni utente ed è visibile una volta<br>che è stato aggiunto almeno un servizio.              |         |
| Pagina iniziale                                                | >                    | VEDI TUTT                                        | 1 >                         |                                                                                                    |         |
| Servizi                                                        | ~                    |                                                  |                             |                                                                                                    | _       |
| Informazioni                                                   | >                    |                                                  |                             | μ,                                                                                                    |         |
| Comunicazioni di servizio                                      | >                    | ( <i>i</i> )                                     |                             | Comunicazioni di servizio                                                                                  |         |
| Procedimenti Amministrativi                                    | ~                    | Informazioni                                     |                             | #MEFdona@uCRaIna: la campagna di                                                                           |         |
|                                                                |                      | 💼 Lunedi, 01 agosto 2022 🛛                       | News                        | guerra in Ucraina                                                                                          |         |
|                                                                |                      | Procedure di attribuzione o<br>tempo determinato | lei contratti a             | Giovedi, 21 aprile 2022                                                                                    |         |
|                                                                |                      | 🚍 Giovedì, 28 luglio 2022 📲                      | Comunicato                  | Giovedi, 15 luglio 2021                                                                                    |         |
|                                                                |                      | Scuola, disponibili i dati su                    | gli esiti degli             | VEDI TUTTI >                                                                                               |         |

Comparirà il menù dei Servizi SIDI. Cliccare alla voce "Scuole Paritarie" e successivamente alla voce "Rilevazione Docenti Scuole Paritarie" (freccia rossa).

| DATI PROFILO       APPLICAZIONI       AVVISI       DOCUMENTI E MANUALI       ASSISTENZA         Applicazioni SIDI       Filter       Interioral le promo lettere       Implicazioni SIDI         Assistenza       Implicazioni Scolastico       Implicazioni Scolastico       Implicazioni Scolastico         Gestione Anno Scolastico       Implicazioni       Implicazioni       Implicazioni         Gestione Eltenze       Implicazioni       Implicazioni       Implicazioni         Rilevazioni       Implicazioni       Implicazioni       Implicazioni         Rilevazioni       Implicazioni       Implicazioni       Implicazioni         Rilevazioni       Implicazioni       Implicazioni       Implicazioni         Rilevazioni       Implicazioni       Implicazioni       Implicazioni         Rilevazioni       Implicazioni       Implicazioni       Implicazioni         Rilevazioni       Implicazioni       Implicazioni       Implicazioni       Implicazioni         Rilevazioni       Implicazioni       Implicazioni | _   | Ministero dell'Istru        | uzione dell'Università e della                         | Ricerca                            |                           |             | • |
|----------------------------------------------------------------------------------------------------|-----|-----------------------------|--------------------------------------------------------|------------------------------------|---------------------------|-------------|---|
| DATT PROFILO APPLICAZIONI AVVISI DOCUMENTI E MANUALI ASSISTENZA     Applicazioni SIDI Filtra Inserici le prime lettere *     Assistenza *   Gestione Anno Scolastico *   Gestione Itenze *   Gestione Utenze *   Rilevazioni *   Scuole Paritarie *   Rilevazione funzionamento Scuole Paritarie *                                                                                                    | li. | SIDI<br>Sistema informativo | dell'Istruzione                                        |                                    |                           |             |   |
| Applicazioni SIDI       Fitze       Inserted le prime lettere       Image: Comparison of the prime lettere         Alunni       ~         Assistenza       ~         Gestione Anno Scolastico       ~         Gestione FINANZIARIO-CONTABILE       ~         Gestione Utenze       ~         Rilevazioni       ~         Scuele Paritarie       ~         Rilevazione funzionamento Scuele Paritarie       ~                                                                                                    |     | DATI PROFILO 🗸              | APPLICAZIONI                                           | AVVISI                             | DOCUMENTI E MANUALI       | ASSISTENZA  |   |
| Alumi Assistenza Gestione Anno Scolastico GESTIONE FINANZIARIO-CONTABILE Gestione Utenze Rilevazioni Scuole Paritarie Rilevazione Docenti Scuole Paritarie Rilevazione funzionamento Scuole Paritarie                                                                                                    |     | 1                           | Applicazioni SIDI                                      | 1                                  | Filtra: Inserisci le prim | e lettere 🗙 |   |
| Alumi Alumi Alumi Assistenza  Gestione Anno Scolastico  Gestione Anno Scolastico  Gestione Litenze  Rilevazioni  Scuole Paritarie  Rilevazione Docenti Scuole Paritarie  Rilevazione Docenti Scuole Paritarie  Rilevazione functonamento Scuole Paritarie                                                                                                    |     |                             | -                                                      |                                    |                           |             |   |
|                                                                                                    |     |                             | Alunni                                                 |                                    |                           | ~           |   |
|                                                                                                    |     |                             | Gestione Anno Scolas                                   | tico                               |                           | ~           |   |
|                                                                                                    |     |                             | GESTIONE FINANZIAF                                     | RIO-CONTABILE                      |                           | ~           |   |
| Rilevazioni  Cucle Paritarie  Rilevazione Docenti Scuole Paritarie  Rilevazione funzionamento Scuole Paritarie                                                                                                    |     |                             | Gestione Utenze                                        |                                    |                           | ~           |   |
| Scuole Paritarie     Rilevazione Docenti Scuole Paritarie     Rilevazione funzionamento Scuole Paritarie                                                                                                    |     |                             | Dilevazioni                                            |                                    |                           | ~           |   |
| Rilevazione Docenti Scuole Paritarie     Rilevazione funzionamento Scuole Paritarie                                                                                                    |     |                             | Rilevazioni                                            |                                    |                           |             |   |
|                                                                                                    |     |                             | Scuole Paritarie                                       |                                    |                           | ^           |   |
|                                                                                                    |     | -                           | Rilevazione Docenti Scuol     Rilevazione funzionament | e Paritarie<br>to Scuole Paritarie |                           | ^           |   |

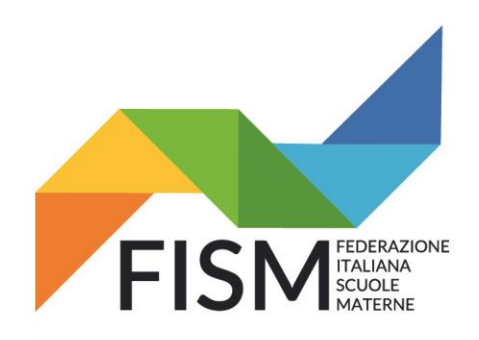

Via della Pigna, 13/A - 00186 Roma tel.06.69870511 - 06.69873077 - fax. 06.69925248 fismnazionale@fism.net www.fism.net

Per tutto il mese di agosto si aprirà la schermata della "Rilevazione Docenti Scuole Paritarie – A.S. 2021/22" con riportato il nome dell'Ente Gestore di riferimento. Cliccare alla voce nel menù "Gestione Massiva Docenti" (freccia rossa).

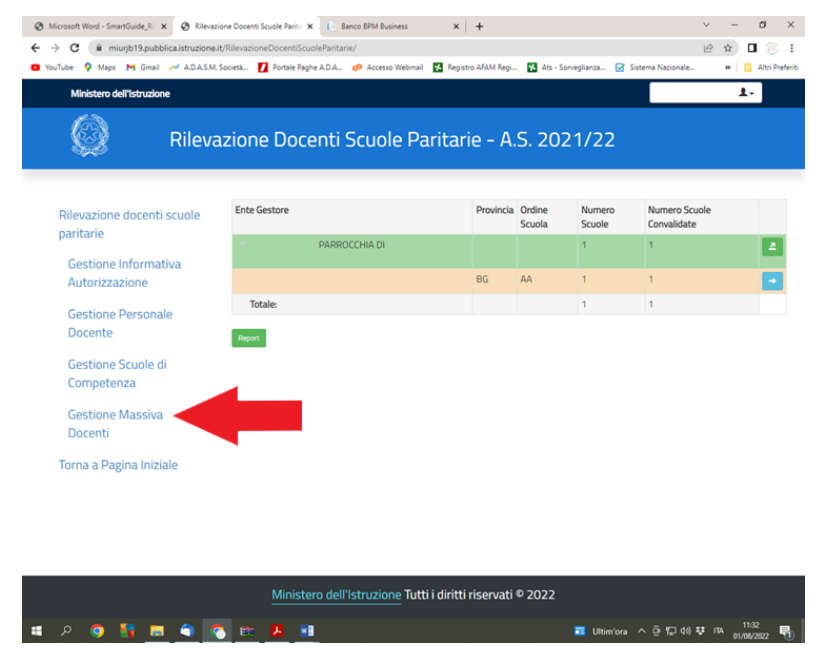

Nella schermata che si aprirà è necessario verificare che nello stato della rilevazione venga riportata la voce "Convalidata" (freccia verde). Verificato che lo stato è corretto, cliccare successivamente sulla piccola lente d'ingrandimento riportata a destra (freccia rossa).

| Kilevi                                                                                           | azione Docenti               | Sculle Parit                   | ane - /         | 1.3. 20          | 21122            |             |                   |  |
|--------------------------------------------------------------------------------------------------|------------------------------|--------------------------------|-----------------|------------------|------------------|-------------|-------------------|--|
| Rilevazione docenti scuole<br>paritarie                                                          | Cerca tra i risultati        | Codice Fiscale Ente<br>Gestore | Q,<br>Provincia | Ordine<br>Scuola | Codice<br>Scuola | Stato 1     | Data<br>convalida |  |
| Gestione Informativa<br>Autorizzazione                                                           | PARROCCHIA DI S.             |                                | BG              | AA               | BG1A.            | Convalidata | 21/10/2021        |  |
| Gestione Personale<br>Docente<br>Gestione Scuole di<br>Competenza<br>Gestione Massiva<br>Docenti | Vista da 1 a 1 di 1 elementi |                                |                 |                  |                  | Preze       | Successivo        |  |
| Torna a Pagina Iniziale                                                                          |                              |                                |                 |                  |                  |             |                   |  |
|                                                                                                  |                              |                                |                 |                  |                  |             |                   |  |

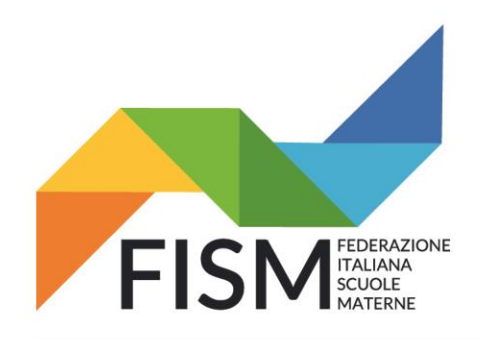

Via della Pigna, 13/A - 00186 Roma tel.06.69870511 - 06.69873077 - fax. 06.69925248 fismnazionale@fism.net www.fism.net

Verrà visualizzata la scheda relativa alla scuola con riportato l'elenco dei docenti in servizio inseriti nel portale con la "Rilevazione Docenti Scuole Paritarie – A.S. 2021/2022". Cliccando il box arancione "Scarica Elenco Docenti" (freccia rossa) sarà possibile scaricare il file in formato Excel (freccia verde) che potrà essere salvato e aggiornato con i dati del personale docente in servizio nell'a.s. 2022/2023.

| C i miurjb19.pubblica.istruzione                    | .it/RilevazioneDocentiScuoleParitarie/                       | caricamentoMassivo/B  | G1A14000E                      |                            | e 🖈 🗖 🔅       |
|-----------------------------------------------------|--------------------------------------------------------------|-----------------------|--------------------------------|----------------------------|---------------|
| Jube ♀ Maps M Gmail ≁ ADASM                         | . Società 🚺 Portale Paghe A.D.A d                            | 🖻 Accesso Webmail 🛛 🧏 | Registro AFAM Regi 🧏 Ats - Son | veglianza 🗹 Sistema Nazior | ale » 🛄 Altri |
| Rileva                                              | azione Docenti S                                             | cuole Pari            | tarie - A.S. 202               | 1/22                       |               |
| Rilevazione docenti scuole                          | Ente gestore                                                 | Scuola                | Denominazione                  |                            |               |
| paritarie<br>Gestione Informativa<br>Autorizzazione | -<br>PARROCCHIA DI                                           | BG1A                  | SCUOLA MATERNA                 |                            |               |
| Gestione Personale<br>Docente                       | Codice Fiscale ↓↑                                            | Cognome ↓1            | Nome 🎼                         | Data di nascita            | Clc servizio  |
| Gestione Scuole di<br>Competenza                    | Vista da 1 a 1 di 1 elementi<br>Indietro Scarica Elenco Doce | nti                   |                                | Precedente                 | 1 Successivo  |
| Gestione Massiva<br>Docenti                         |                                                              | -                     |                                |                            |               |
| Torna a Pagina Iniziale                             | T                                                            |                       |                                |                            |               |
|                                                     | Ministero dell'Is                                            | truzione Tutti i c    | liritti riservati © 2022       |                            |               |
| ersonaleScolasticxlsx                               |                                                              |                       |                                |                            | Mostra tutto  |
|                                                     | _                                                            |                       |                                | •                          | 12:07         |

Il file in Excel riporta i dati generali del personale docente inseriti lo scorso anno; <u>se il</u> <u>personale docente non è più in servizio deve essere cancellato;</u> se il personale docente è ancora in servizio, verificare che tutte le informazioni riportate siano ancora valide e modificare quelle non più valide.

Dopo aver effettuato il caricamento massivo, potrebbe essere necessario accedere con le funzioni on line per inserire le eventuali informazioni mancanti come ad esempio quelle sul contratto.

Per facilitare l'inserimento del nuovo personale docente che prenderà servizio a partire dall'a.s. 2022/2023 (oltre al personale già in servizio e già inserito in tabella), si allega un file in Excel con riportate 4 schede necessarie al recupero dei codici da inserire in merito a "Codice catastale Comuni" " "Elenco titoli di studio", "Elenco tipologia titoli di studio" e "Elenco classi di concorso"

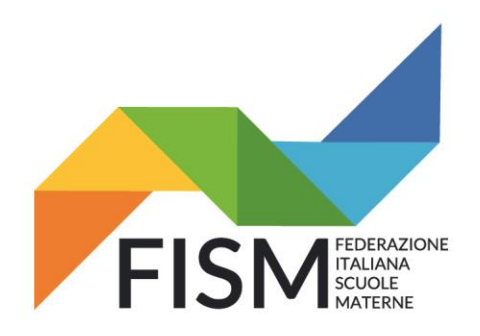

Via della Pigna, 13/A - 00186 Roma tel.06.69870511 - 06.69873077 - fax. 06.69925248 fismnazionale@fism.net www.fism.net

I dati della tabella Excel che dovrà essere caricata nel portale SIDI sono:

- Codice scuola (Codice Meccanografico)
- Codice fiscale (inserire codice fiscale della docente)
- Cognome
- Nome
- Data di nascita (gg/mm/aaaa)
- Comune di nascita (Codice catastale) vedere scheda allegata
- Sesso M/F
- Italiano/Estero si riferisce al titolo di studio: se italiano indicare "I" se estero "E"
- Riconosciuto (da valorizzare solo se titolo di studio italiano/estero è "E"): valori possibili S (sì) o N (no)
- Tipologia titolo indicare codice tipologia (vedere scheda allegata)
- Titolo di studio indicare codice titolo di studio (vedere scheda allegata)
- Altro titolo da valorizzare con un testo solo se titolo di studio è valorizzato con "ALTRO"
- Anno di conseguimento del titolo anno di conseguimento del titolo abilitante (formato aaaa)
- Titolo abilitante se titolo abilitante all'insegnamento indicare "S" altrimenti inserire "N"
- Abilitazione per la scuola dell'infanzia inserire AAAA
- Anno conseguimento abilitazione si intende abilitazione all'insegnamento nella scuola statale
- Specializzazione facoltativa, valori possibili ADAA, ADEE, ADMM e ADSS
- Anno conseguimento specializzazione (formato *aaaa*)
- Posto sostegno indicare solo se la persona interessata è stata incaricata per il sostegno: S (sì) o N (no)
- Classe di concorso Se posto sostegno = S, la classe di concorso deve essere ADAA
- Materia 1 Nulla da inserire
- Materia 2 Nulla da inserire
- Materia 3 Nulla da inserire
- Note

Compilata la tabella in Excel con tutti i dati del personale docente, salvarla nel proprio PC, per l'inserimento massivo che avrà inizio a partire dal 7 settembre fino al 30 settembre 2022.

SI CONSIGLIA VIVAMENTE DI ATTENDERE TUTTE LE EVENTUALI NUOVE ASSUNZIONI, PRIMA DI INVIARE IL FILE, AVENDO TEMPO PER IL CARICAMENTO NEL PORTALE SIDI ENTRO IL 30 SETTEMBRE, SENZA ASPETTARE GLI ULTIMI GIORNI...

#### In allegato:

- l'informativa sulla Privacy riferita in modo specifico a questa rilevazione.
- File con 4 schede relative a dati da inserire nella tabella